## Tracking.topcable Guía de Uso

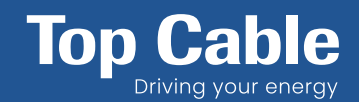

## 1 ACCESO A LA APLICACIÓN:

| TRACKING<br>Top Cable          | Acceso a la Herramienta:<br>Entra a la página tracking.topcable.com para<br>comenzar el rastreo de tu pedido.                                                                                                    |
|--------------------------------|----------------------------------------------------------------------------------------------------|
| Introduzca su número de pedido | 2 Introducción del Número de Seguimiento:<br>Introduce correctamente el número de<br>seguimiento sin errores en el campo designado.<br>Presiona el botón "Localice su pedido" para<br>obtener el estado del envío. |
| No soy un robot                | 3 Información de pedido:<br>La página te mostrará detalles del pedido, como<br>albarán, fecha, líneas de productos, estado y<br>agencia de transporte.                                                             |

## 2 INFORMACIÓN DE PEDIDO:

| Pedido   Albarán / Núm.Expedición: Estado: En tránsito Agencia: Eecha: Encea: 1 | <ul> <li>Albarán o Número de Expedición:<br/>Es el número único que identifica tu envío.</li> <li>Fecha:<br/>Indica cuándo se procesó el pedido para estimar el tiempo de<br/>entrega.</li> <li>Líneas:<br/>Muestra cuántos productos diferentes contiene el albarán.</li> <li>Situación:<br/>Informa sobre el estado actual de tu envío.</li> <li>Agencia:<br/>Muestra la empresa de transporte encargada de la entrega<br/>para facilitar el seguimiento o consultas adicionales.</li> </ul> |
|---------------------------------------------------------------------------------|----------------------------------------------------------------------------------------------------|
| Diferentes estados de pedido:                                                   | En preparaciónPendiente de<br>recogidaRecogida por el<br>transportistaEn tránsitoBookingEntregado                                                                                                    |

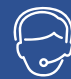

No dudes en ponerte en contacto con el <u>servicio</u> <u>de atención al cliente</u> para obtener asistencia. **ventas@topcable.com / +34 93 588 04 11** 

Top Cable se reserva el derecho de realizar cualquier modificación a las hojas de datos sin previo aviso. Más información en www.topcable.com / Top Cable 2025 © All rights reserved